# Centre Culturel de Limoux

GESTION ASSIDUITE DES ELEVES AHMED MEZIANE 2024

## Table des matières

| Se connecter                    |
|---------------------------------|
| Dashboard3                      |
| Ma classe4                      |
| Présences/Absences4             |
| Bloc présences/Absences4        |
| Faire l'appel5                  |
| Modifier un appel7              |
| Supprimer un appel8             |
| Compte-rendu9                   |
| Rédiger un compte-rendu10       |
| Modifier un compte-rendu11      |
| Supprimer un compte-rendu12     |
| Bloc Mes élèves                 |
| Ajouter un élève à une classe14 |
| Modifier un élève15             |
| Supprimer un élève16            |

## Se connecter

Lors de la première connexion à <u>l'outil de gestion absences/présences des élèves</u> , un login et un mot de passe est demandé.

| Se connecter                                |
|---------------------------------------------|
| Login 1<br>Mot de passe 2<br>Se connecter 3 |

- Login (1) : correspond à la première lettre du prénom plus le nom, en *minuscule*.
   Exemple : Ahmed MEZIANE → ameziane
- Mot de passe (2) : le mot de passe vous a été communiqué directement.
- Cliquer sur **Se connecter (3)**

# Dashboard

La page Dashboard permet d'afficher les élèves qui sont le plus présent (1) d'une classe sélectionnée (4) durant le mois sélectionné (5), le nombre d'élèves (2) de la classe sélectionnée et un graphique (3) sur l'année scolaire en cours des élèves présents.

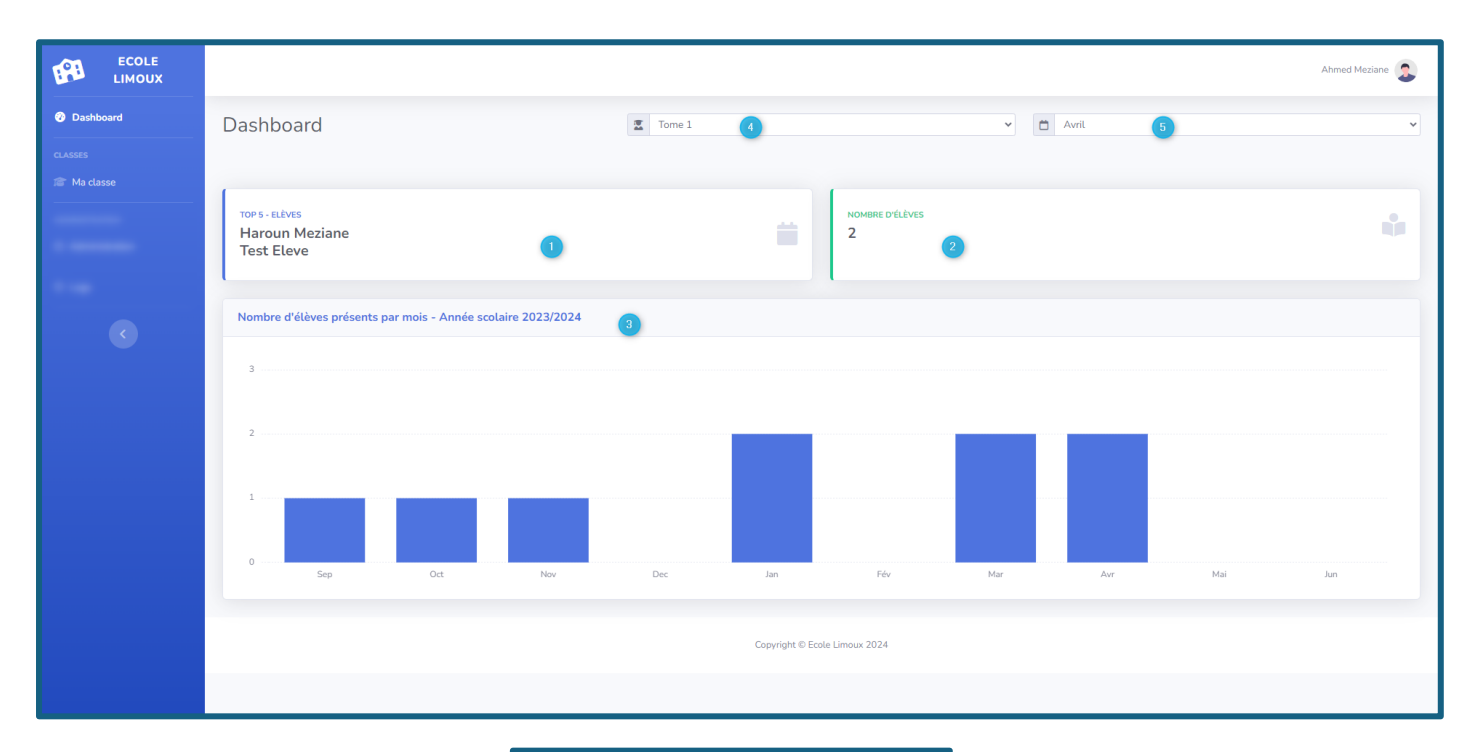

| Recole Limoux Ahmed Meziane                                                                                                    |
|----------------------------------------------------------------------------------------------------|
| Dashboard                                                                                                    |
| 🕱 Tome 1 🖌 🗸                                                                                                    |
| 🗂 Avril 5                                                                                                    |
| TOP 5 - ELÈVES<br>Haroun Meziane<br>Test Eleve                                                                                                    |
| NOMBRE D'ÉLÈVES 2                                                                                                    |
| Nombre d'élèves présents par mois -<br>Année scolaire 2023/2024                                                                                                    |
| 3                                                                                                    |
| 2                                                                                                    |
| 1<br>0<br>6 <sup>10</sup> 6 <sup>10</sup> 4 <sup>10</sup> 6 <sup>10</sup> 6 <sup>10</sup> 6 <sup>10</sup> 4 <sup>10</sup> 4 <sup>10</sup> 4 <sup>10</sup> 4 <sup>10</sup> |
| 📀 🛜 🖥<br>Dashboard Ma classe L'appel                                                                                                    |

Page 3 sur 16

# Ma classe

#### Présences/Absences

#### Bloc présences/Absences

La page Ma classe (1) permet d'afficher les présences/absences (2) des élèves de la classe sélectionnée (3) et du mois sélectionné (4).

| ECOLE<br>LIMOUX |                                       |                   |                 | Ahmed Meziane   |
|-----------------|---------------------------------------|-------------------|-----------------|-----------------|
| Ø Dashboard     | Ma classe                             |                   |                 | 🕈 Faire l'appel |
| CLASSES         |                                       |                   |                 |                 |
| 🞓 Ma classe 🛛 🚺 | Dréssans (Absonces                    |                   |                 | •               |
| ADMINISTRATION  | Presences/Absences 2                  |                   |                 | •               |
| Administration  |                                       |                   |                 |                 |
| 🏟 Logs          | Tome 1 3                              | V 🗂 Avril (4)     | ~               |                 |
|                 | Date                                  | Nombre de présent | Nombre d'absent |                 |
| <               | 09/04/2024                            | 1                 | 1               | 0               |
|                 | 08/04/2024                            | 1 5               | 0               | 0               |
|                 | 04/04/2024                            | 2                 | 0               | 0               |
|                 | 02/04/2024                            | 1                 | 1               | 0 0             |
|                 | Mes élèves<br># Prénom<br>Test classe | Nom               | Age             | Θ               |
|                 | 1 Testprenom                          | Testnom           | 4 ans 🧭         | 0               |
|                 | Tome 1                                |                   |                 |                 |
|                 | 1 Haroun                              | Meziane           | 5 ans 📀         | 0               |
|                 | 2 Test                                | Eleve             | 9 ans           | 0               |

#### Faire l'appel

• Cliquer sur le bouton Faire l'appel ou + ou L'appel (sur mobile)

| Ma classe<br>Présences/Absences |                | -              |         | Faire l'appel |
|---------------------------------|----------------|----------------|---------|---------------|
|                                 | 🕜<br>Dashboard | 🞓<br>Ma classe | E'appel |               |

• Une fenêtre s'ouvre

| Faire l'appel      |       |                              | × |
|--------------------|-------|------------------------------|---|
| Date<br>28/04/2024 | Enreg | Classe<br>Choisir une classe |   |

- Renseigner la **date** et la **classe**. Puis les élèves présents ou absents.
- Cliquez sur Enregistrer

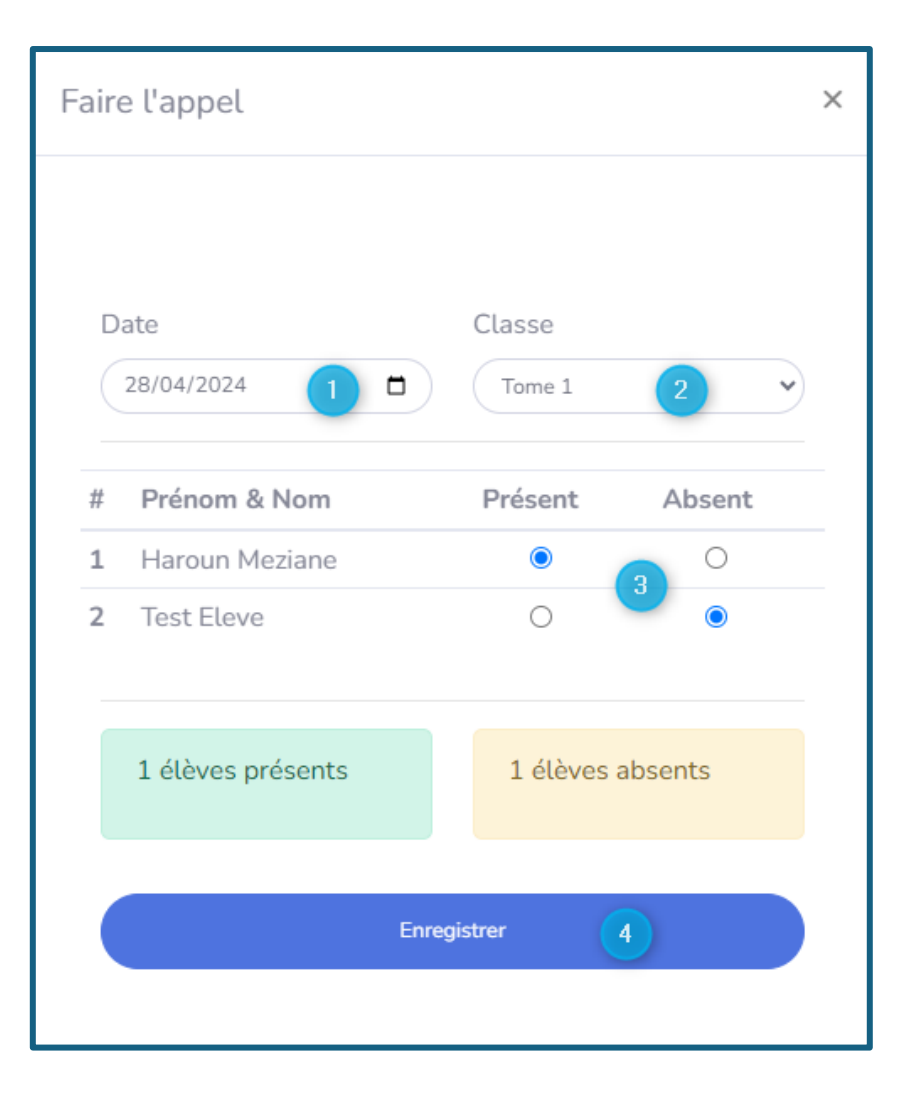

#### Modifier un appel

• Sur la page **Ma classe** sélectionnez une **classe (1)** et un **mois (2)** de l'année scolaire : Un tableau **(3)** s'affiche.

| Présences/Absences |                   |                 |   | Ŧ |
|--------------------|-------------------|-----------------|---|---|
| 🕱 Tome 1 🚺         | ✓ ☐ Avril (2)     | ~               |   |   |
| Date               | Nombre de présent | Nombre d'absent |   |   |
| 09/04/2024         | 1                 | 1               | 0 | 0 |
| 08/04/2024         | 1 3               | 0               | 0 | 0 |
| 04/04/2024         | 2                 | 0               | 0 | 0 |
| 02/04/2024         | 1                 | 1               | 0 | 0 |
|                    |                   |                 |   |   |

- Cliquez sur le bouton **jaune** de l'appel que vous souhaitez modifier.
- Une fenêtre s'ouvre
- Précisez les élèves présents ou absents (1)
- Cliquez sur Enregistrer (2)

| Faire l'appel                                     |                  | ×      |
|---------------------------------------------------|------------------|--------|
|                                                   |                  |        |
| Date<br>09/04/2024                                | Classe<br>Tome 1 |        |
| # Prénom &                                        | Nom Présent      | Absent |
| <ol> <li>Haroun Me</li> <li>Test Eleve</li> </ol> | ziane            | 0      |
|                                                   | Enregistrer      | 2      |
|                                                   |                  |        |

## Supprimer un appel

- Pour supprimer il faut cliquer sur le bouton 🛈 de la date souhaitée
- Une fenêtre s'ouvre
- Cliquez sur Supprimer

| Faire l'appel                   | × |
|---------------------------------|---|
|                                 |   |
| Confirmez-vous la suppression ? |   |
|                                 |   |
| Supprimer 1                     |   |

## Compte-rendu

| 191            |              |                           |         |        |   |   | Ahmed Meziane                  |
|----------------|--------------|---------------------------|---------|--------|---|---|--------------------------------|
| CLASSES        | Ma classe    | e                         |         |        |   |   | Faire l'appet     Compte-rendu |
|                | Présences/Al | bsences                   |         |        |   |   | 0                              |
| Administration | _            |                           |         |        |   |   |                                |
| Loge           | Z Test clas  | sse<br>nations à afficher |         | v      |   |   |                                |
| AIDE           |              |                           |         |        |   |   |                                |
| Documentation  | Mes élèves   |                           |         |        |   |   | 0                              |
|                | 2            | Prénom                    | Nom     | Age    |   |   |                                |
|                | Test classe  |                           |         |        |   |   |                                |
|                | 1            | Testprenom                | Testnom | 4 ans  | 0 | 0 |                                |
|                | Tome 1       |                           |         |        |   |   |                                |
|                | 1            | Haroun                    | Meziane | 5 ans  | 0 | 0 |                                |
|                | 2            | Test                      | Eleve   | 9 ans  | 0 | 0 |                                |
|                | Tome 2       |                           |         |        |   |   |                                |
|                | 1            | Nour                      | Meziane | 4 ans  | 0 | 0 |                                |
|                | Tome 3       |                           |         |        |   |   |                                |
|                | 1            | Nafissa                   | Meziane | ans    | 0 | 0 |                                |
|                | 2            | Test                      | Test    | 12 ans | 0 | 0 |                                |
|                | 3            | Testprenom                | Eleve   | 12 ans | 0 | 0 |                                |
|                | Compte-rend  | du                        |         |        |   |   | 0                              |
|                |              |                           |         |        |   |   |                                |
|                |              |                           |         |        |   |   |                                |
|                | 🕱 Test clas  | 598                       | ✓       | ~      |   |   |                                |
|                | Date         |                           |         |        |   |   |                                |
|                | 16/09/2024   |                           |         | 0      | 0 |   |                                |
|                |              |                           |         |        |   |   |                                |
|                |              |                           |         |        |   |   |                                |

Permet de rédiger le compte-rendu de sa séance pour une enseignante, assistante ou remplaçante.

Il est possible d'ajouter un compte-rendu, de le mettre à jour et/ou de le supprimer.

#### Rédiger un compte-rendu

Cliquez sur le bouton

| Compte-rendu       |               |   | 0 |
|--------------------|---------------|---|---|
| Z Test classe      | ▼ C Septembre | ~ |   |
| Date<br>16/09/2024 |               | 0 | 0 |

- Une fenêtre s'ouvre
- Renseignez la date du compte-rendu (1), la classe (2), le CR pour chaque matières (3, 4 et 5)
- Cliquez sur Enregistrer (6)

| Compte-rendu         | ×   |
|----------------------|-----|
|                      |     |
|                      |     |
| Date 1 Classe 2      |     |
| 20/09/2024           | ~   |
| Religion             |     |
| CR Religion          |     |
| 11 / 2000 caractères | 11  |
| Arabe                |     |
| CR Arabe             |     |
| 8 / 2000 caractères  | {lo |
| Qour'an              |     |
| CR <u>Qouran</u> 5   |     |
| 9 / 2000 caractères  | 10  |
| Enregistrer          |     |
|                      |     |
|                      |     |

#### Modifier un compte-rendu

• Sur la page **Ma classe** sélectionnez une **classe (1)** et un **mois (2)** de l'année scolaire : Un tableau **(3)** s'affiche.

| Compte-rendu                                                                                                    | Ð |  |  |  |  |
|----------------------------------------------------------------------------------------------------|---|--|--|--|--|
| Test classe Septembre V                                                                                                    |   |  |  |  |  |
| Date 3                                                                                                    |   |  |  |  |  |
|                                                                                                    |   |  |  |  |  |
| <ul> <li>Cliquez sur le bouton jaune</li> <li>Une fenêtre s'ouvre</li> <li>Apporter les modifications que vous souhaitez (1)</li> <li>Cliquez sur Enregistrer (2)</li> </ul> |   |  |  |  |  |
| Compte-rendu ×                                                                                                    |   |  |  |  |  |

| Date                  | Classe      |    |  |
|-----------------------|-------------|----|--|
| 16/09/2024            | Test classe |    |  |
| Religion              |             |    |  |
| affd dfdgffsdg fgdfgf | lgdfg       |    |  |
| 26 / 2000 caractères  | 1           | /  |  |
| Arabe                 |             |    |  |
| afdg fdgdfgdfg        |             |    |  |
| 14 / 2000 caractères  |             | // |  |
| Qour'an               |             |    |  |
| a dfgdfgdfgdfgdfg     |             |    |  |
| 17 / 2000 caractères  |             |    |  |
| E-ministrer 2         |             |    |  |

#### Supprimer un compte-rendu

- Pour supprimer il faut cliquer sur le bouton 🤟 de la date souhaitée
- Une fenêtre s'ouvre
- Cliquez sur Supprimer

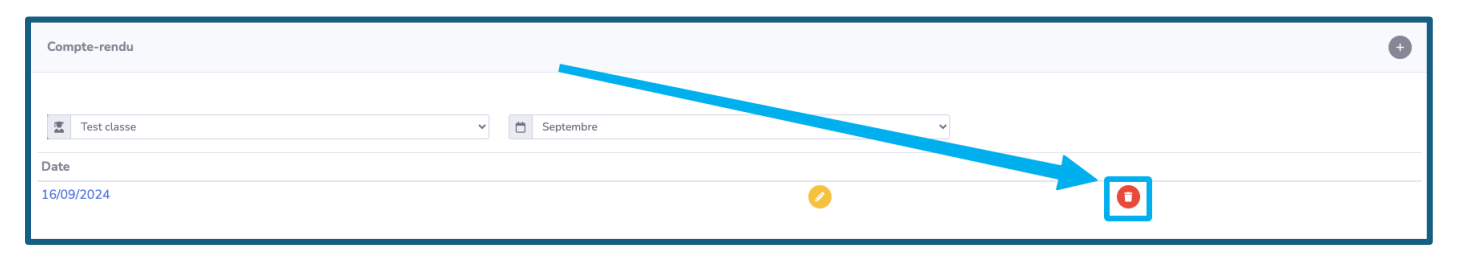

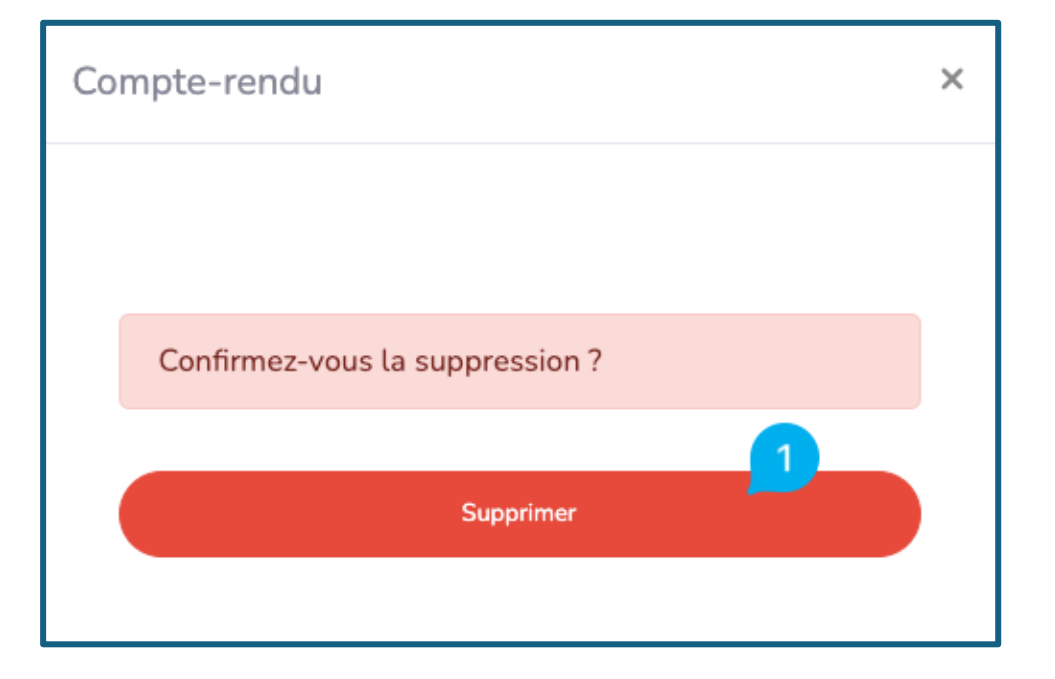

## Bloc Mes élèves

Permet de lister les élèves par classe.

| 191                             |                    |                   |                 | Ahmed Meziane   |
|---------------------------------|--------------------|-------------------|-----------------|-----------------|
| Dashboard                       | Ma classe          |                   |                 | S Faire l'appel |
| CLASSES<br>CLASSES<br>Ma classe | Présences/Absences |                   |                 | €               |
| ADMINISTRATION                  | Tome 1             | ✓ 🗂 Avril         | ~               |                 |
| Logs                            | Date               | Nombre de présent | Nombre d'absent |                 |
|                                 | 09/04/2024         | 1                 | 1               | 0 0             |
| $\rightarrow$                   | 08/04/2024         | 1                 | 0               | 0 0             |
|                                 | 04/04/2024         | 2                 | 0               | 0 0             |
|                                 | 02/04/2024         | 1                 | 1               | 0               |
|                                 |                    |                   |                 |                 |
|                                 | Mes élèves         |                   |                 | G               |
|                                 | # Prénom           | Nom               | Age             |                 |
|                                 | Test classe        |                   |                 |                 |
|                                 | 1 Testprenom       | Testnom           | 4 ans           | 0 0             |
|                                 | Tome 1             |                   |                 |                 |
|                                 | 1 Haroun           | Meziane           | 5 ans           | 0               |
|                                 | 2 Test             | Eleve             | 9 ans           | 0               |

Il est possible d'ajouter un élève à une classe, de mettre à jour les informations de l'élève et de supprimer un élève.

#### Ajouter un élève à une classe

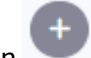

Cliquez sur le bouton

| Mes élè | eves       |         |        |   | Ð |
|---------|------------|---------|--------|---|---|
| #       | Prénom     | Nom     | Age    |   |   |
| Test cl | asse       |         |        |   |   |
| 1       | Testprenom | Testnom | 4 ans  | 0 | 0 |
| Tome 1  | 1          |         |        |   |   |
| 1       | Haroun     | Meziane | 5 ans  | 0 | 0 |
| 2       | Test       | Eleve   | 9 ans  | 0 | 0 |
| Tome 2  | 2          |         |        |   |   |
| 1       | Nour       | Meziane | 4 ans  | 0 | 0 |
| Tome 3  | 3          |         |        |   |   |
| 1       | Nafissa    | Meziane | ans    | 0 | 0 |
| 2       | Test       | Test    | 12 ans | 0 | 0 |
| 3       | Testprenom | Eleve   | 12 ans | 0 | 0 |
|         |            |         |        |   |   |

- Une fenêtre s'ouvre
- Renseignez le prénom (1), le nom (2), la date de naissance (3), la classe (4) de l'élève
- Cliquez sur Enregistrer (5)

| Création d'un nouvel élèv                          | e ×                                      |
|----------------------------------------------------|------------------------------------------|
| Prénom<br>1<br>Date de naissance<br>jj/mm/aaaa 3 🗖 | Nom<br>2<br>Classe<br>Choisir une classe |
| Créer                                              | l'élève 5                                |
|                                                    |                                          |
|                                                    | Fermer                                   |

#### Modifier un élève

Cliquez sur le bouton

d'un élève

| Mes élè | ves        |         |        |   |   | ŧ |
|---------|------------|---------|--------|---|---|---|
| #       | Prénom     | Nom     | Age    |   |   |   |
| Test cl | asse       |         |        |   |   |   |
| 1       | Testprenom | Testnom | 4 ans  |   | 0 |   |
| Tome 1  | L          |         |        |   |   |   |
| 1       | Haroun     | Meziane | 5 ans  | 0 | 0 |   |
| 2       | Test       | Eleve   | 9 ap   | 0 | 0 |   |
| Tome 2  | 2          |         |        |   |   |   |
| 1       | Nour       | Meziane | 4 ans  | 0 | 0 |   |
| Tome 3  | 3          |         |        |   |   |   |
| 1       | Nafissa    | Meziane | ans    | 0 | 0 |   |
| 2       | Test       | Test    | 12 ans | 0 | 0 |   |
| 3       | Testprenom | Eleve   | 12 ans | 0 | 0 |   |

- Une fenêtre s'ouvre
- Modifier les informations de l'élève si besoin
- Cliquez sur Modifier l'élève (5)

| Modification d'un élève - Testprenom Testnom                |                                               |  |  |
|-------------------------------------------------------------|-----------------------------------------------|--|--|
| Prénom<br>Testprenom 1<br>Date de naissance<br>01/01/2020 3 | Nom<br>Testnom 2<br>Classe<br>Test classe 4 Y |  |  |
| Modifi                                                      | er l'élève 5                                  |  |  |
|                                                             |                                               |  |  |
|                                                             | Fermer                                        |  |  |

## Supprimer un élève

- La suppression d'un élève est définitive
- Cliquez sur le bouton 0 d'un élève

| Mes élè | èves       |         |        |   |   | Ŧ |
|---------|------------|---------|--------|---|---|---|
| #       | Prénom     | Nom     | Age    |   |   |   |
| Test cl | asse       |         |        |   |   |   |
| 1       | Testprenom | Testnom | 4 ans  | 0 | 0 |   |
| Tome 3  | 1          |         |        |   |   |   |
| 1       | Haroun     | Meziane | 5 ans  | 0 | 0 |   |
| 2       | Test       | Eleve   | 9 ans  | 5 | 0 |   |
| Tome    | 2          |         |        |   |   |   |
| 1       | Nour       | Meziane | 4 ans  | 0 | 0 |   |
| Tome 3  | 3          |         |        |   |   |   |
| 1       | Nafissa    | Meziane | ans    | 0 | 0 |   |
| 2       | Test       | Test    | 12 ans | 0 | 0 |   |
| 3       | Testprenom | Eleve   | 12 ans | 0 | 0 |   |
|         |            |         |        |   | - |   |

- Une fenêtre s'ouvre
- Cliquez sur Supprimer (1)

| Modification d'un élève - Testprenom Testnom | × |
|----------------------------------------------|---|
|                                              |   |
| Confirmez-vous la suppression de l'élève ?   |   |
| Supprimer 1                                  |   |
|                                              |   |
| Fermer                                       |   |